# RV110W의 IP 모드 설정

### 목표

IPv4(Internet Protocol version 4)는 현재 대부분의 인터넷 트래픽을 디렉션하지만 IPv6(Internet Protocol version 6)도 인기 있는 선택입니다.IPv4에는 사용할 디바이스 및 네트 워크에 대한 제한된 수의 IP 주소가 포함되어 있습니다.이 문제를 해결하려면 IPv6에 더 많은 IP 주소가 포함되어 있습니다.사이트 또는 사용자가 IPv4 네트워크를 통해 IPv6 패킷을 전송 해야 하는 경우 6to4가 유용합니다.6to4는 IPv4 소스로 IPv6 패킷을 전송하지 않습니다 .IPv4만 운송에 사용합니다.RV110W에서 사용자는 LAN(Local Area Network) 및 WAN(Wide Area Network)을 IPv4 또는 IPv6로 설정할 수 있습니다. 이 문서에서는 RV110W에서 IP 모드 를 구성하는 방법에 대해 설명합니다.

# 적용 가능한 디바이스

• RV110W

## 절차 단계

1단계. 웹 구성 유틸리티를 사용하여 Networking(네트워킹) > IP Mode(IP 모드)를 선택합니다

| IP Mod | de: | LAN:IPv4, WAN:IPv4 |  |
|--------|-----|--------------------|--|
|        |     |                    |  |

2단계. IP Mode(IP 모드) 드롭다운 메뉴에서 LAN 및 WAN 설정을 선택합니다.

- LAN:IPv4, WAN:IPv4 이 옵션은 IPv4를 LAN과 WAN에 모두 적용합니다.
- LAN:IPv6, WAN:IPv4 이 옵션은 IPv6를 LAN에, IPv4를 WAN에 적용합니다.
- LAN:IPv6, WAN:IPv6 이 옵션은 LAN과 WAN 모두에 IPv6를 적용합니다.
- LAN:IPv4+IPv6, WAN:IPv4 이 옵션은 IPv4 및 IPv6를 LAN에, IPv6을 WAN에 적용합니다.
- LAN:IPv4+IPv6, WAN:IPv4+IPv6 이 옵션은 LAN과 WAN 모두에 IPv4 및 IPv6을 모두 적용 합니다.

3단계. 저장을 클릭하여 변경 사항을 저장하거나 취소를 클릭하여 취소합니다.

#### 고정 6to4 DNS 항목

| P Mode: | LAN:IPv6, WAN:IPv4       | • |
|---------|--------------------------|---|
| She     | ow Static 6to4 DNS Entry |   |
|         |                          |   |

1단계. Show Static **6to4 DNS Entry(고정 6to4 DNS 항목 표시)를 클릭하여** Static 6to4 DNS Entry(고정 6to4 DNS 항목) 필드를 표시합니다.

| IP Mode                     |                |  |  |  |  |
|-----------------------------|----------------|--|--|--|--|
| IP Mode: LAN:IPv6, WAN:IPv4 | •              |  |  |  |  |
| Hide Static 6to4 DNS Entry  |                |  |  |  |  |
| Domain 01: www.website.com  | IP 01: 1.1.1.1 |  |  |  |  |
| Domain 02:                  | IP 02:         |  |  |  |  |
| Domain 03:                  | IP 03:         |  |  |  |  |
| Domain 04:                  | IP 04:         |  |  |  |  |
| Domain 05:                  | IP 05:         |  |  |  |  |
| Save Cancel                 |                |  |  |  |  |

2단계. Domain 01(도메인 01) 필드에 도메인을 입력하고 IP 01 필드에 매핑할 도메인의 IP 주 소를 입력합니다.원하는 경우 절차 필드에서 이 단계를 반복합니다.

3단계. 저장을 클릭하여 변경 사항을 저장하거나 취소를 클릭하여 취소합니다.